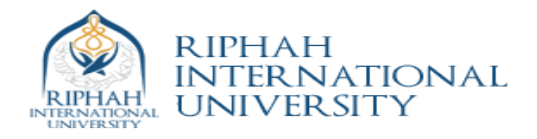

# Lab 15 Adding Custom IP Lab: MicroBlaze

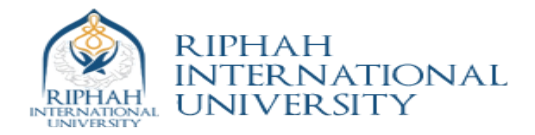

## Adding Custom IP Lab: MicroBlaze

### Introduction

This lab guides you through the process of adding a custom OPB peripheral to a processor system by using the Import Peripheral Wizard.

## Objectives

After completing this lab, you will be able to:

- Add a custom IP to your design
- Modify the UCF file
- Implement the design

## Procedure

The purpose of this lab exercise is to complete the hardware design started in Lab 13 and extended in Lab 14. Lab 13 included the MicroBlaze<sup>™</sup> processor, mb\_opb, debug\_module, OPB UART, two GPIOs, DLMB controller, ILMB controller, and LMB BRAM. Lab 14 added the remaining IP, except for a GPIO instance for the 7-segment LEDs, to extend the hardware design.

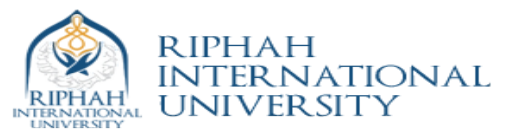

In this lab, you will use the Import Peripheral Wizard of Xilinx Platform Studio (XPS) to create a user peripheral from an HDL module, add an instance of the imported peripheral, and modify the system.ucf file to provide an interface to the on-board 7-segment LED module.

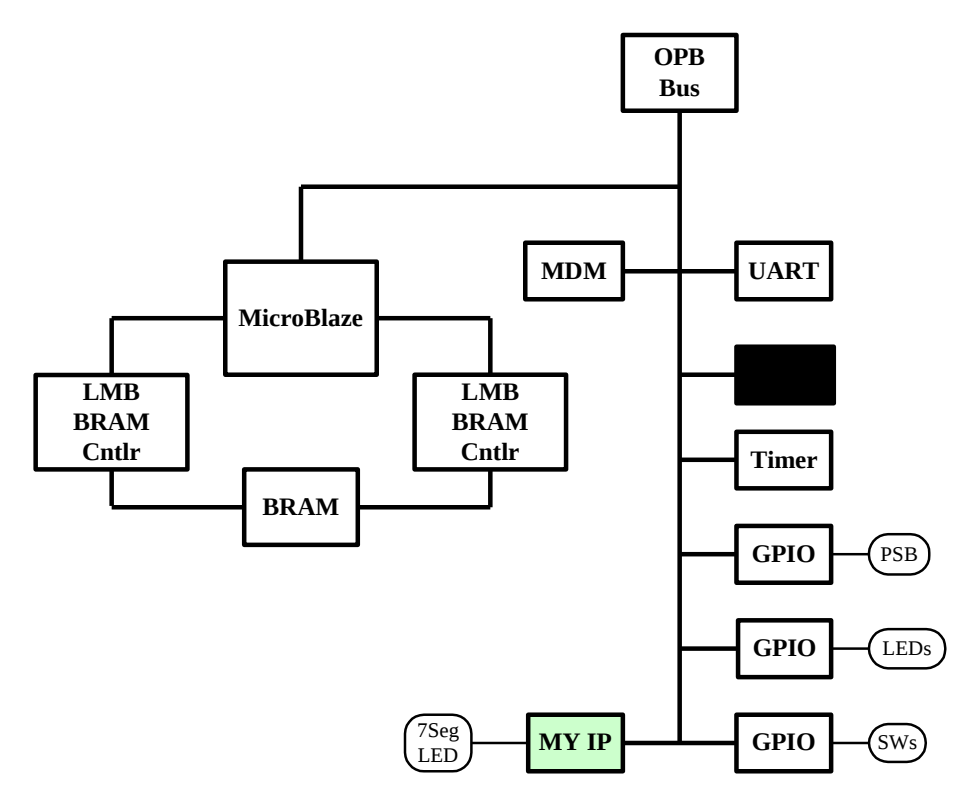

#### Figure 7c-1. Completed Design

This lab comprises several steps involving the addition of a custom OPB peripheral. Although the change to the hardware is simple, the lab illustrates the integration of a user peripheral through the importing peripheral wizard. The lab also illustrates the use of an existing peripheral to provide the OPB bus interface.

Below each general instruction for a given procedure, you will find accompanying step-by-step directions and illustrated figures providing more detail for performing the general instruction. If you feel confident about a specific instruction, feel free to skip the step-by-step directions and move on to the next general instruction in the procedure.

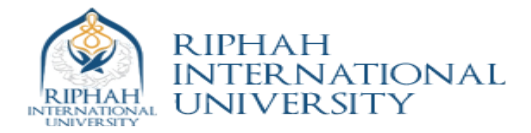

### **Opening the Project**

Create a **lab15** folder under c:\**xup\embedded\labs**\. If you wish to continue with your completed design from lab2 then copy the contents of the **lab13** folder into the **lab15** folder.

#### 0

- Open XPS by clicking Start → Programs → Xilinx Platform Studio → Xilinx Platform Studio
- Olick File → Open Project and browse to the project which in the directory: c:\xup\embedded\labs\lab15
  - Select **system.xmp** in the **lab3mb** directory to open the project

Adding Timer into existing Design

Step 2

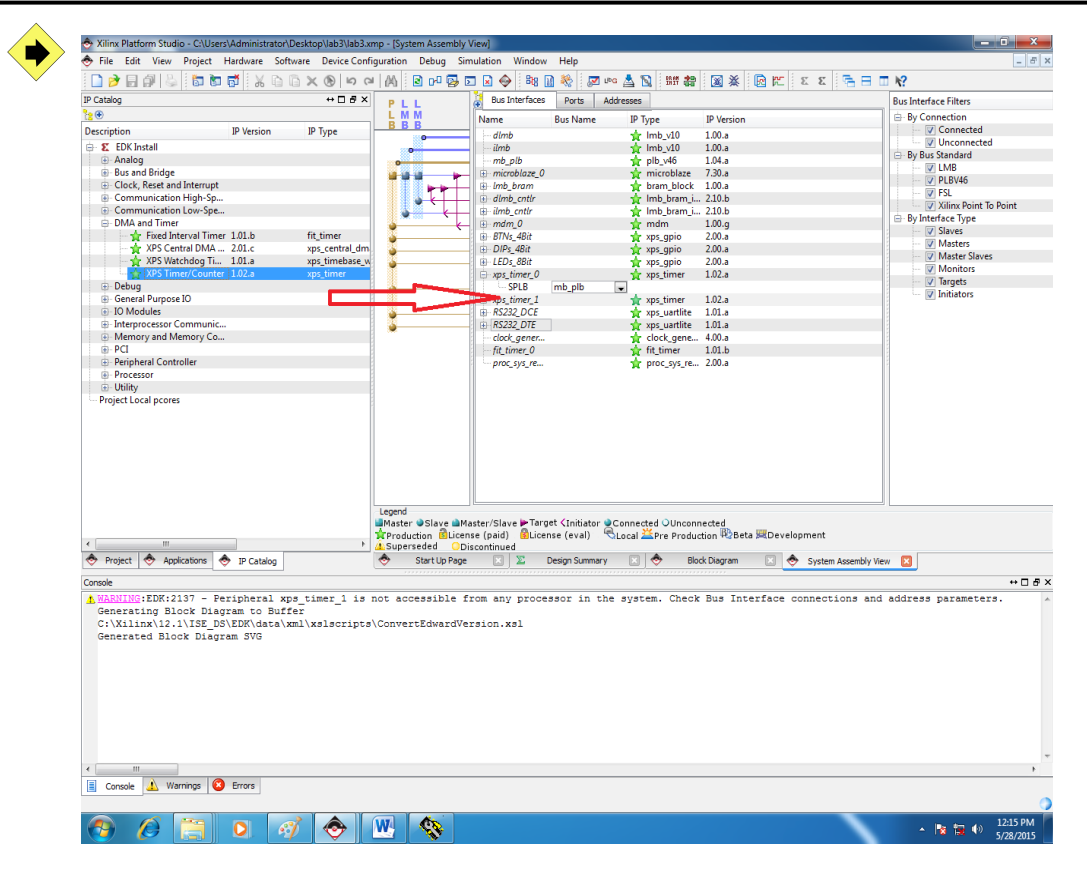

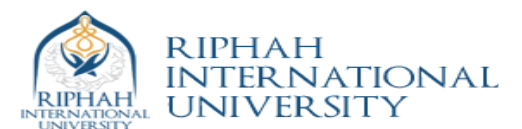

Connect timer with PLB bus

| Xilinx Platform Studio - C:\User                                                                                                    | s\Administrator\D<br>Hardware Softy | esktop\lab3\lab3.xi                 | mp - (System Assembly )<br>guration Debug Sin       | /iew]<br>wlation Window                | Help                            |                                  |                                    |                               |
|----------------------------------------------------------------------------------------------------|-------------------------------------|-------------------------------------|-----------------------------------------------------|----------------------------------------|---------------------------------|----------------------------------|------------------------------------|-------------------------------|
|                                                                                                    |                                     | 3 × @ loo o                         | LAA ER an R. R                                      |                                        | a 🎎 i 🖂 uno 🕴                   | e e no de                        |                                    |                               |
| : 🖬 💋 🖾 🖃 i 🐷 i : 💷 🖼                                                                                                    | 100 1 00 10 10                      |                                     | · [16] ; El 0º 20 2                                 |                                        |                                 | ∃ [26] : mu des.                 |                                    |                               |
| IP Catalog                                                                                                    |                                     | #U8X                                | PLL                                                 | Bus Interraces                         | Ports Addres                    | ses                              |                                    | Bus Interface Filters         |
|                                                                                                    | 10.1/                               | 10.7                                | BBB                                                 | Name                                   | Bus Name                        | IP Туре                          | IP Version                         | By Connection                 |
| Description                                                                                                    | IP Version                          | IP Туре                             | 0                                                   | dlmb                                   |                                 | 🙀 lmb_v10                        | 1.00.a                             | V Connected                   |
| EDK Install                                                                                                    |                                     |                                     | •                                                   | ilmb                                   |                                 | 😭 lmb_v10                        | 1.00.a                             | By Bus Standard               |
| Analog                                                                                                    |                                     |                                     | 0                                                   | mb_plb                                 |                                 | plb_v46                          | 1.04.a                             | I LMB                         |
| Bus and Bridge                                                                                                    |                                     |                                     |                                                     | microblaze_0                           |                                 | microblaze                       | 7.30.a                             | V PLBV46                      |
| Clock, Reset and Interrupt                                                                                                    |                                     |                                     |                                                     | dimb_bram                              |                                 | The look brown in                | 210.6                              | - V FSL                       |
| Communication Low-Spe.                                                                                                    |                                     |                                     |                                                     | ilmh_cntir                             |                                 | 🖕 Imb_bram_i                     | 210.6                              | Xilinx Point To Point         |
| DMA and Timer                                                                                                    |                                     |                                     |                                                     | + mdm 0                                |                                 | mdm                              | 1.00.g                             | 😑 By Interface Type           |
| 🚽 👉 Fixed Interval Time                                                                                                    | r 1.01.b                            | fit timer                           | <u>`</u>                                            | BTNs 4Bit                              |                                 | xos apio                         | 2.00.a                             | Slaves                        |
|                                                                                                    | . 2.01.c                            | xps_central_dm                      | 3                                                   | DIPs_4Bit                              |                                 | 🛉 xps_qpio                       | 2.00.a                             | ✓ Masters                     |
| 🚽 🙀 XPS Watchdog Ti                                                                                                    | 1.01.a                              | xps_timebase_w                      | 3                                                   | LEDs_8Bit                              |                                 | 🖕 xps_gpio                       | 2.00.a                             | Master Slaves                 |
| 🚽 📩 XPS Timer/Counter                                                                                                    | r 1.02.a                            | xps_timer                           |                                                     | xps_timer_0                            |                                 | 🚖 xps_timer                      | 1.02.a                             | V Monitors                    |
| Debug                                                                                                    |                                     |                                     | <b>.</b>                                            | - SPLB                                 | mb_plb 🖃                        |                                  |                                    | V largets                     |
| General Purpose IO                                                                                                    |                                     |                                     |                                                     | xps_timer_1                            | No Connection                   | 👷 xps_timer                      | 1.02.a                             | Initiators                    |
| B IO Modules                                                                                                    |                                     |                                     | •                                                   | RS232_DCE                              | New Connection                  | 🚖 xps_uartlite                   | 1.01.a                             |                               |
| Interprocessor Communic.                                                                                                    |                                     |                                     | <b>0</b>                                            | RS232_DTE                              | mb_plb                          | 👷 xps_uartlite                   | 1.01.a                             |                               |
| Memory and Memory Co                                                                                                    | •                                   |                                     |                                                     | clock_gener                            |                                 | Clock_gene                       | 4.00.a                             |                               |
| Berinheral Controller                                                                                                    |                                     |                                     |                                                     | fit_timer_0                            |                                 | Tit_timer                        | 1.01.0                             |                               |
| Processor                                                                                                    |                                     |                                     |                                                     | proc_sys_re                            |                                 | T proc_sys_re                    | 2.00.4                             | 1                             |
| - Utility                                                                                                    |                                     |                                     |                                                     |                                        |                                 |                                  |                                    |                               |
| Project Local prores                                                                                                    |                                     |                                     |                                                     |                                        |                                 |                                  |                                    |                               |
|                                                                                                    |                                     |                                     | Legend<br>■Master ●Slave ■Ma<br>\$Production Blicen | ister/Slave ▶Targ<br>se (paid) 🔞 Licer | et (Initiator Con<br>Ise (eval) | nected OUnconr<br>al ≚Pre Produc | iected<br>tion ₩2Beta ⊯Development |                               |
|                                                                                                    | <b>A</b>                            | •                                   | A Superseded ODi                                    | scontinued                             |                                 |                                  |                                    |                               |
| Project V Applications                                                                                                    | IP Catalog                          |                                     | Start Up Page                                       |                                        | Jesign Summary                  |                                  | System Asse                        | mbly view 🔝                   |
| Console                                                                                                    |                                     |                                     |                                                     |                                        |                                 |                                  |                                    | +□₽×                          |
| Console      Console      Console | Errors                              | _tmer_1 19 ;<br>er<br>ml\xslscripts | NOU ACCESSIOLE I                                    | rsion.xsl                              | soc in the s                    | ystem. Check                     | Bus interface connection:          | , and address parameters. *   |
|                                                                                                    |                                     |                                     |                                                     |                                        |                                 |                                  |                                    | 0                             |
| 🔊 🖉 📋                                                                                                    | 0 3                                 | 1 📀                                 | W. 🔇                                                |                                        |                                 |                                  |                                    | ▲ 🔯 🛍 🌒 12:17 PM<br>5/28/2015 |

#### Generate Base Addresses

| Xilinx Platform Studio - C:\Users\Admini | strator\Desktop\lab3\lab3.x | mp - (System Assembly View | <i>v</i> ]                                                                                                    |                 |                |            |                      |             |                |
|------------------------------------------|-----------------------------|----------------------------|----------------------------------------------------------------------------------------------------|-----------------|----------------|------------|----------------------|-------------|----------------|
| File Edit View Project Hardwar           | e Software Device Conf      | iguration Debug Simuli     | ation Window Help                                                                                                    |                 |                |            |                      |             | _ 4            |
| 🗋 🏓 🖬 🕼 😓 🐻 📅 👌                          | 6 B B X B B 0               | M 🖻 🕫 🔂 🖬                  | 🗟 🧇 🛤 🔝 🎨 📓                                                                                                    | 🗾 UPG 📥 🛐 🗍     | 新 🗃 📓 💥        | 🖻 🕅        | εε 🚍 🗖               | Sf          |                |
| Catalog                                  | ++ ⊡ # ×                    | Bus Interfaces   Ports     | Addresses                                                                                                    |                 |                |            |                      | 1           | Generate Addre |
| ۲                                        |                             | Instance                   | Bare Name                                                                                                    | Bare Address    | High Address   | Size       | Bur Interface(r      |             | lock           |
| escription IP Versi                      | on IP Type                  | instance                   | Dase Ivanie                                                                                                    | base Address    | High Address   | 3126       | bus interrace(s      | Generate Ad | dresses        |
| S EDK Install                            |                             | - microbiaze_o's Addres    | C PASEADDP                                                                                                    | 000000000       | 0-00001000     | ev.        | CI SI MP             | allow b     | 501            |
| Analog                                   |                             | ilmh_cotir                 | C BASEADDR                                                                                                    | 0x00000000      | 0x00001FFF     | 8K         | SI MB                | ilmh        | 100            |
| Bus and Bridge                           |                             | LED: SRit                  | C PASEADDR                                                                                                    | 0x00000000      | 0x00001FFF     | 64K        | SDI D                | mh olb      |                |
| Clock Reset and Interrunt                |                             | DIPr 4Bit                  | C BASEADDR                                                                                                    | 0x81420000      | 0x0140FFFF     | 64K        | SPLB                 | mb_plb      |                |
| Communication High-Sp.                   |                             | BTNs 4Bit                  | C BASEADDR                                                                                                    | 01420000        | 0v91445555     | 64K        | SPL B                | mb plb      | 177            |
| Communication Low-Spe                    |                             | was timer 0                | C BASEADDR                                                                                                    | 0v83C00000      | 0x83C0EEEE     | 64K        | - SPLB               | mb plb      | (m)            |
| DMA and Timer                            |                             | RS232 DTF                  | C BASEADDR                                                                                                    | 0v84000000      | 0x8400FFFF     | 64K        | - SPLB               | mb nlb      | PT 1           |
| - 👉 Fixed Interval Timer 1.01.b          | fit timer                   |                            | C BASEADDR                                                                                                    | 0x84020000      | 0x8402EEEE     | 64K        | SPL B                | mb plb      | 171            |
| - 🚰 XPS Central DMA 2.01.c               | xps central dm              | mdm 0                      | C BASEADDR                                                                                                    | 0x84400000      | 0x8440FFFF     | 64K        | - SPLB               | mb plb      | <b></b>        |
| - 👉 XPS Watchdog Ti 1.01.a               | xps_timebase_w              | Unmapped Addresses         |                                                                                                    |                 |                |            |                      |             | -              |
| XPS Timer/Counter 1.02.a                 | xps_timer                   |                            |                                                                                                    |                 |                |            |                      |             |                |
| Debug                                    |                             |                            |                                                                                                    |                 |                |            |                      |             |                |
| General Purpose IO                       |                             |                            |                                                                                                    |                 |                |            |                      |             |                |
| IO Modules                               |                             |                            |                                                                                                    |                 |                |            |                      |             |                |
| Interprocessor Communic                  |                             |                            |                                                                                                    |                 |                |            |                      |             |                |
| Memory and Memory Co                     |                             |                            |                                                                                                    |                 |                |            |                      |             |                |
| B-PCI                                    |                             |                            |                                                                                                    |                 |                |            |                      |             |                |
| Peripheral Controller                    |                             |                            |                                                                                                    |                 |                |            |                      |             |                |
| Processor                                |                             |                            |                                                                                                    |                 |                |            |                      |             |                |
| Utility                                  |                             |                            |                                                                                                    |                 |                |            |                      |             |                |
| Project Local pcores                     |                             |                            |                                                                                                    |                 |                |            |                      |             |                |
|                                          |                             |                            |                                                                                                    |                 |                |            |                      |             |                |
|                                          |                             | Lecend                     |                                                                                                    |                 |                |            |                      |             |                |
|                                          |                             | Master Slave Maste         | er/Slave 🖢 Target <initiat< th=""><th>or @Connected C</th><th>Unconnected</th><th></th><th></th><th></th><th></th></initiat<> | or @Connected C | Unconnected    |            |                      |             |                |
|                                          |                             | Production                 | (paid) BLicense (eval)                                                                                                    | 🗟 Local 🚢 Pre   | Production 🕸Be | ta 🔀 Devel | opment               |             |                |
| Project 🐟 Applications 🐟 IP Ca           | talog                       | Start Up Page              | ntinuea<br>Desian Sum                                                                                                    | nary 🖂 🐟        | Block Diagram  |            | System Assembly View |             |                |
| via                                      |                             |                            |                                                                                                    |                 |                |            |                      | _           |                |
| NEWING FEW 2127 - Device has             | al una timar 1 ia           | not poppagible from        |                                                                                                    | the quater      | Chook Bug Try  | torface (  | connections and ad   | droog para  |                |
| Generating Block Disgram to              | Buffer                      | HOC ACCESSIBLE IIO         | any processor in                                                                                                    | one system.     | CHECK DUS IN   | cerrace (  | Jointeccrons and ac  | uress bara  | Nevera.        |
| C.\Viling\12 1\TSE DS\EDK\c              | ata vml velectiote          | ConvertEdwardVers          | ion xel                                                                                                    |                 |                |            |                      |             |                |
| Generated Block Diagram SVG              | laoa (Amii (Abibbilipob     | (conversionaravers.        |                                                                                                    |                 |                |            |                      |             |                |
|                                          |                             |                            |                                                                                                    |                 |                |            |                      |             |                |
|                                          |                             |                            |                                                                                                    |                 |                |            |                      |             |                |
|                                          |                             |                            |                                                                                                    |                 |                |            |                      |             |                |
|                                          |                             |                            |                                                                                                    |                 |                |            |                      |             |                |
|                                          |                             |                            |                                                                                                    |                 |                |            |                      |             |                |
|                                          |                             |                            |                                                                                                    |                 |                |            |                      |             |                |
|                                          |                             |                            |                                                                                                    |                 |                |            |                      |             |                |
|                                          |                             |                            |                                                                                                    |                 |                |            |                      |             |                |
|                                          |                             |                            |                                                                                                    |                 |                |            |                      |             |                |
|                                          |                             |                            |                                                                                                    |                 |                |            |                      |             |                |
| Controla A Warnings 🔞 Errors             |                             |                            |                                                                                                    |                 |                |            |                      |             |                |
| Corsole 11 marings 😈 criors              |                             |                            |                                                                                                    |                 |                |            |                      |             |                |
|                                          |                             |                            |                                                                                                    |                 |                | _          |                      |             | 12:17.0M       |
|                                          | - M - 😎 -                   | W 1                        |                                                                                                    |                 |                |            |                      | - 😼 😘       | 5/28/201       |

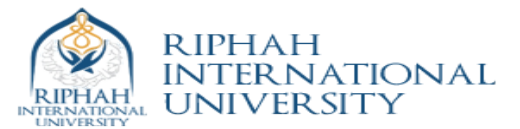

Writing Software for the added component

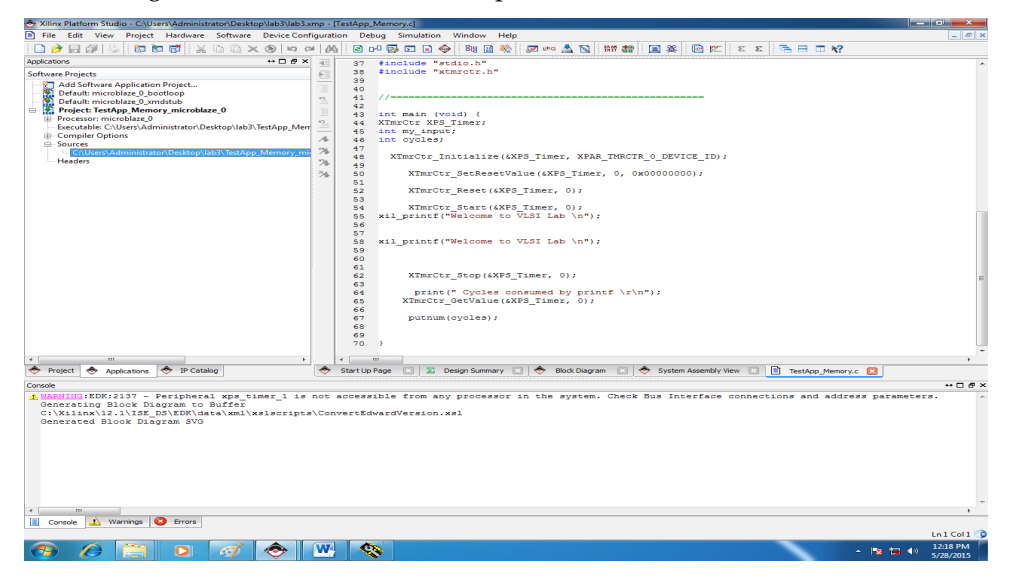

Generate Libraries and Linker Script for the design.

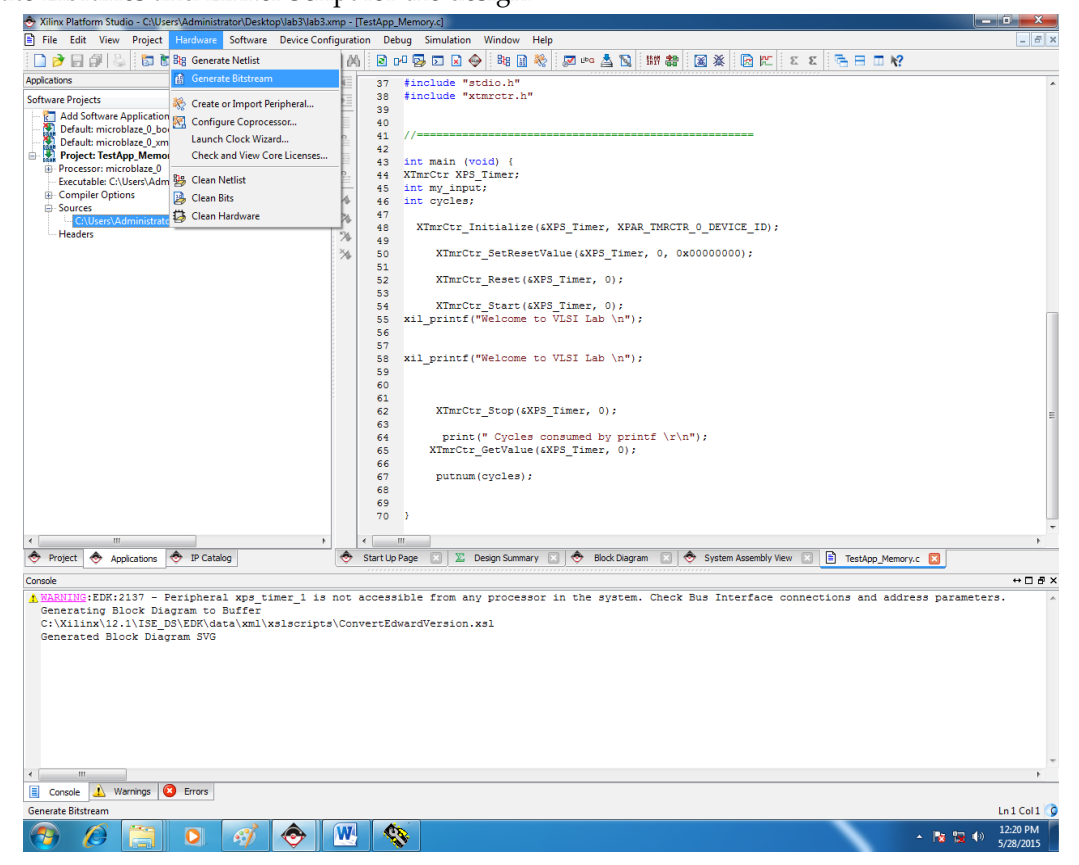

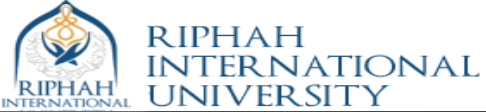

| 🔿 Xilinx Platform Studio - C:\Users\Administrator\Desktop\lab3\lab3.xmp - [TestApp_f                                                                                                    | /emory.c]                                                                                     |
|----------------------------------------------------------------------------------------------------|-----------------------------------------------------------------------------------------------|
| File Edit View Project Hardware Software Device Configuration Deb                                                                                                    | ug Simulation Window Help                                                                     |
| 🗋 🎓 🕞 🕼 😓 🔯 📅 📅 💥 🜌 Software Platform Settings                                                                                                    | 🗛 🖸 🖬 🔶 🛤 🛄 🌺 🛤 🌆 🔉 🖾 🖄 🐨 🖾 🖓 🖾 🖬 😵                                                           |
| Applications Assign Default Drivers                                                                                                    | nolude "stdio.h"                                                                              |
| Software Projects Bog Generate Libraries and BSPs                                                                                                    | nolude "xtmrctr.h"                                                                            |
| Add Software Application Project Tadd Software Application Project                                                                                                    |                                                                                               |
| Default: microblaze_0_bootloop                                                                                                    |                                                                                               |
| Project: TestApp_Memory_microblaa     Get Program Size                                                                                                    | st main (void) (                                                                              |
| Processor: microblaze_0     Executable: C:\Users\Administrator\De     Generate Linker Script                                                                                                    | MrCtr XPS_Timer;                                                                              |
| B - Compiler Options Clean Libraries                                                                                                    | t cycles;                                                                                     |
| Sources     Courses     Courses     C |                                                                                               |
| Headers 🥵 Clean Software                                                                                                    | XImrCtr_Initialize(&XPS_Timer, XPAR_IMRCTR_0_DEVICE_ID);                                      |
| 36 50                                                                                                    | XTmrCtr_SetResetValue(&XPS_Timer, 0, 0x00000000);                                             |
| 51                                                                                                    | XTmrCtr Reset(&XPS Timer, 0);                                                                 |
| 53                                                                                                    |                                                                                               |
| 54                                                                                                    | XTmrCtr_Start(#XFS_Timer, 0);                                                                 |
| 56                                                                                                    | All princi ( welcome to vibi hab (n ))                                                        |
| 57                                                                                                    | vil pripré/Huelcome so W.ST. Teb \pf).                                                        |
| 59                                                                                                    | Art_Article (welcome to visit hab (ii );                                                      |
| 60                                                                                                    |                                                                                               |
| 62                                                                                                    | XImrCtr Stop(6XPS Timer, 0);                                                                  |
| 63                                                                                                    |                                                                                               |
| 65                                                                                                    | XTmrCtr GetValue (XFS Timer, 0);                                                              |
| 66                                                                                                    |                                                                                               |
| 67 68                                                                                                    | putnum(dycles);                                                                               |
| 69                                                                                                    |                                                                                               |
| 70                                                                                                    | }<br>                                                                                         |
| • · · · · · · · · · · · · · · · · · · ·                                                                                                    |                                                                                               |
| 🗢 Project 🗢 Applications 🗢 IP Catalog                                                                                                    | iage 🔟 🔀 Design Summary 📧 🗢 Block Diagram 📧 🗢 System Assembly View 📧 🖹 TestApp_Memory.c 💟     |
| Console                                                                                                    | ++ □ # ×                                                                                      |
| ▲ WARNING:EDK:2137 - Peripheral xps_timer_1 is not accessi<br>Generating Block Diagram to Buffer                                                                                                    | ble from any processor in the system. Check Bus Interface connections and address parameters. |
| C:\Xilinx\12.1\ISE_DS\EDK\data\xml\xslscripts\ConvertEdu                                                                                                    | ardVersion.xsl                                                                                |
| Generated Block Diagram SVG                                                                                                    |                                                                                               |
|                                                                                                    |                                                                                               |
|                                                                                                    |                                                                                               |
|                                                                                                    |                                                                                               |
|                                                                                                    |                                                                                               |
|                                                                                                    |                                                                                               |
|                                                                                                    | -                                                                                             |
| < [ ]                                                                                                    | •                                                                                             |
| Console 🔔 Warnings 🙆 Errors                                                                                                    |                                                                                               |
| Generate Libraries and Drivers                                                                                                    | Ln1 Col1 🚱                                                                                    |
| 📀 🖉 🔚 🖸 🛷 👁 🎕                                                                                                    | 12:21 PM<br>5/28/2015                                                                         |

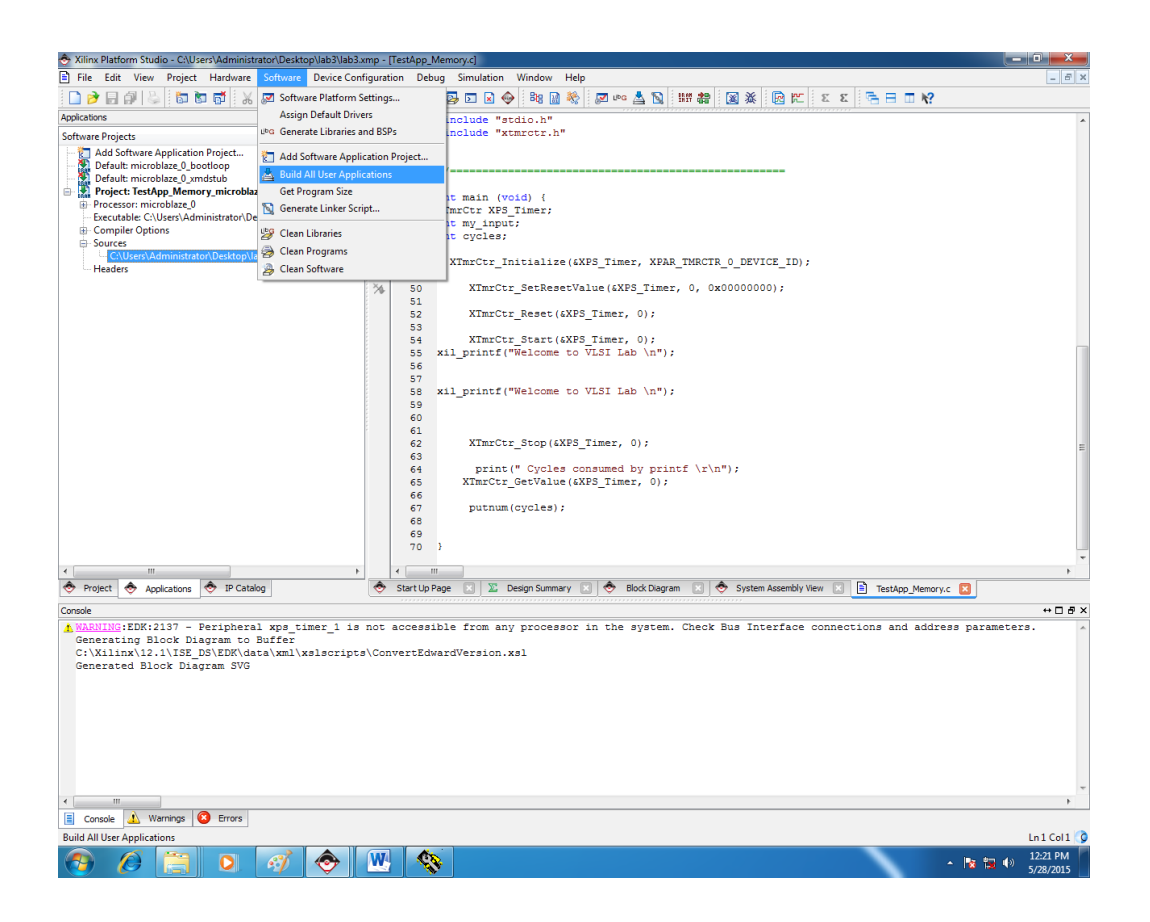

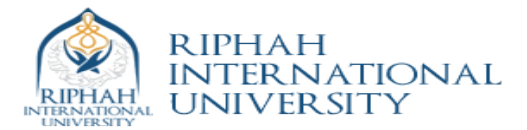

Port design to FPGA

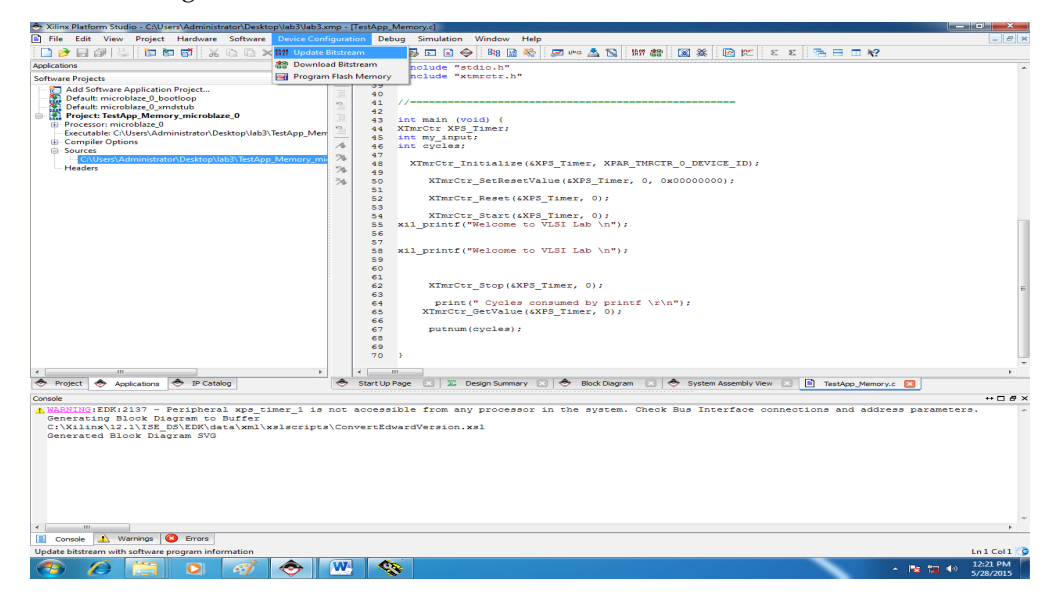

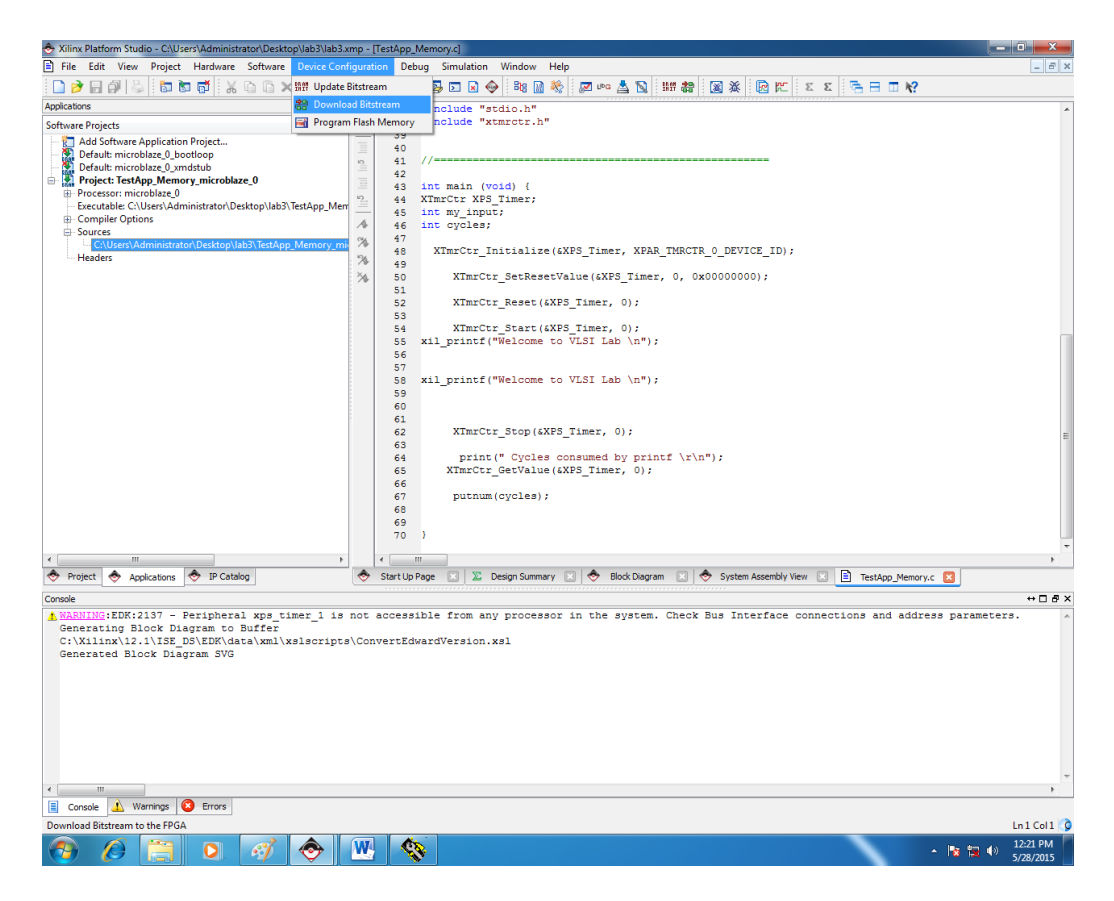

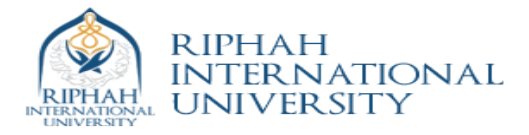

## Source code

```
// Located in: microblaze_0/include/xparameters.h
#include "xparameters.h"
#include "xgpio.h"
#include "stdio.h"
#include "xtmrctr.h"
```

```
int main (void) {
XTmrCtr XPS_Timer;
int my_input;
int cycles;
   XTmrCtr_Initialize(&XPS_Timer, XPAR_TMRCTR_0_DEVICE_ID);
   XTmrCtr_SetResetValue(&XPS_Timer, 0, 0x00000000);
   XTmrCtr_Reset(&XPS_Timer, 0);
   XTmrCtr_Start(&XPS_Timer, 0);
   xil_printf("Welcome to VLSI Lab \n");
   xil_printf("Welcome to VLSI Lab \n");
   XTmrCtr_Stop(&XPS_Timer, 0);
        print(" Cycles consumed by printf \r\n");
   XTmrCtr_GetValue(&XPS_Timer, 0);
   putnum(cycles);
```

}